#### For Kindle Fire and HD

# Instructions for Borrowing Kindle E-books from My Media Mall with App

\*For Kindle Fire and HD tablets, Amazon offers an App in its marketplace that can connect to My Media Mall where you can download e-books directly on to your Kindle Fire and HD devices.

\*Remember that you need a Wireless Connection to download Kindle books to your Kindle device.

\* Please be aware that some Kindle books may not work on your Kindle Fire. These books will usually say **Kindle Book (USB Only)**, in which case they can only be transferred manually by connecting your Kindle to your computer.

### **1. Downloading the App and Authorizing Your Device**

 On your Kindle device, select Apps from the Home Screen. Select Store, and search the store for the OverDrive Media Console App.

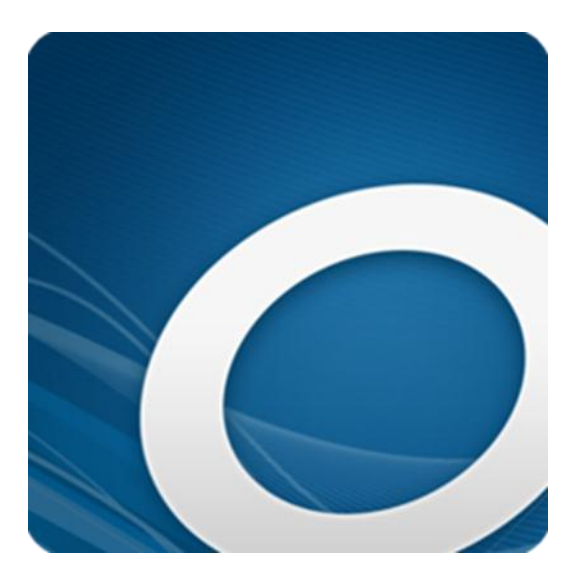

- Install the **OverDrive Media Console App** on your Kindle device. Open the app after the installation is complete.
- Click the **Menu** button, and then click **Get Books**.
- Click Add a Library and then search for our library system, the Illinois Heartland Library System. You may have to log in with your barcode that begins with 23034 and PIN number (which is the last four digits of your phone number).
- Click the yellow star to save your library (the star will turn yellow). Then click My Media Mall to open My Media Mall.

### 2. Browsing for E-books

• To Browse for e-books, click on the **Magnifying Glass icon** to search for a title, author, or subject.

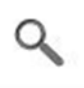

• Click on the **Menu** icon to browse by type or genre of book.

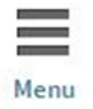

- Click on the **Magnifying Glass** icon again, and then click **Advanced Search** to browse for specifically Kindle eBook formats.
- To search for books that you can checkout right away, click the Magnifying Glass icon, and then tap Advanced Search (right side, under the Go button). Choose Kindle eBook format and then check Available Now. Then click Search.

### 3. Checking out an E-book or Placing a Hold

• To check out an e-book, click **Borrow** and then **Go to Bookshelf**.

• From your My Media Mall **Bookshelf**, select your desired format (the Kindle Book) and then select **Confirm**.

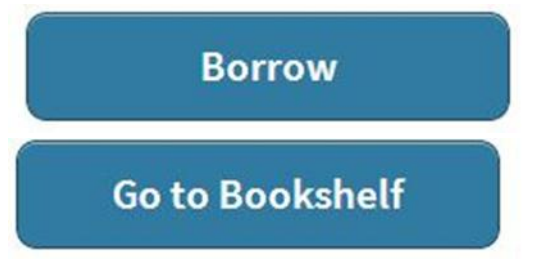

- You check out up to 5 items at a time.
- If the item is not available, you can choose to put a hold on it. There will be the Place a Hold button instead of Borrow beside the item. Click the Place a Hold button, and enter your e-mail address. You will be notified when the item is available to be downloaded.

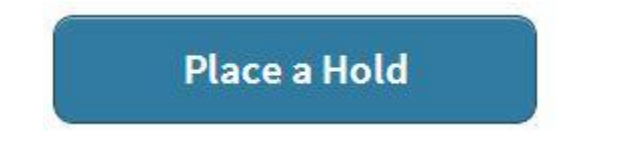

- When the hold comes in, you will receive an e-mail message. Open your OverDrive Media Console app on your Kindle device and Sign In.
- Click on the **Account** icon, and then click the **Holds** icon. The hold will now have the **Borrow** button next to it. The steps to check out the book are the same as above.

# 4. Downloading the Kindle eBook to your Device

- After you have clicked Borrow and then Go to Bookshelf, you will then come to the option to download the book to your device. Click Download. The book will download and open in the app's Bookshelf.
- Open the OverDrive Media Console app.
- Click the **Menu** button and select **Bookshelf**. Tap on the e-book to open it.

 For reading the Kindle book on your device, tap or swipe the screen to turn the pages. Click the Menu button and choose Reader Settings to select viewing options.

# 5. Deleting or Returning E-books

- Downloads are automatically returned at the end of the loan period, which means you will never have an overdue e-book. You can also choose to return them early and check out more books.
- The e-books will not work after the loan period (7 or 14 days) ends. There are no renewals allowed for e-books unfortunately. However, you can borrow the same item again if it is available to be checked out.
- You must manually delete expired e-books to save space. They will not disappear automatically after the loan period ends.
- To delete or return Kindle e-books early, you have to open the **OverDrive Media Console App**.
  - Click on **Bookshelf**.
  - Click the plus sign on the right-side of the title. Then, choose Return/Delete.

### 6. Help

- For finding help through My Media Mall, open the **OverDrive Media Console App**, and click the **Menu** button. Click **Bookshelf**, then **More Options**, and then choose **Help**.
- If you need additional help, please don't hesitate to call the Camargo Township District Library at (217) 832-5211. Our hours are Monday and Thursday, 9am-8pm, and Tuesday, Wednesday, Friday, Saturday, 9am-5pm.